# Laplace System L・eye 監視アプリの基本操作

●本アプリは iOS と Android のスマートフォンに対応しています iOS の場合は「App Store」、Android の場合は「Google play」にて 「L・eye 監視アプリ」を検索し、ダウンロードしてください。

アプリのダウンロードはこちらから

●ログイン 画面●

eve 監視アプリへようこう

ロガィ

ラプラスIDページを開く

● グラフ ●

とで、各種グラフを切替えて

制御スケジュールを取得して

日 月 年 予定制御率

0.0 -2

2019/10/24

■ 直流(kWh) ■ 交流(kWh) ● 日射(kWh/㎡) ● 気温(℃)

いる場合のみ選択できます。

ラプラスメガソーラー太陽光発電所

と表示されます。

表示できます。

← グラフ

<

0 -

\*\*\*\*@\*\*\*.co.jp

iOS 版(App store

Android 版(Google

は設い回

タ

## ●本アプリのご利用には「ラプラス ID」が必要です

本アプリでは、ラプラス ID に登録されている発電所(※)の発電状 況をご覧にいただけます。ラプラス ID を既にお持ちの場合はログイ ン画面(右図)からログインしてください。

ラプラス ID をお持ちではない場合は、ラプラス ID の新規登録が必 要です。ご登録方法については画面上の ラブラスルページを開く ボタンをタッ プいただくか、弊社ホームページをご確認ください。

### https://www.lapsys.co.jp/products/laplace\_id

- ※ラプラス ID はお客様ごとに発行される ID (メールアドレスを登録) で、 Web サービスをはじめとした当社が提供するサービスの共通 ID として、 ご利用いただけるものです。
- ※発電所一覧画面に発電所情報を表示するためにはラプラス ID 登録後に、 発電所の登録が必要です。

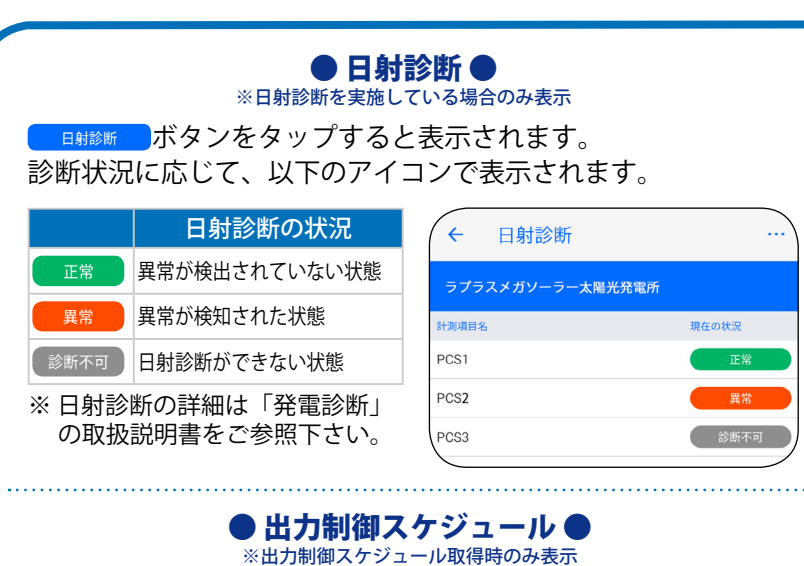

### 出力制調スケジュール ボタンをタップすると表示されます。 出力制御スケジュールがカレンダー形式で表示されます。

| ラプラン    | スメガソ    | -ラ-;   | 太陽光発   | 電所     |        |        | 5  | プラスメガソーラー太陽        | 易光発電所       |
|---------|---------|--------|--------|--------|--------|--------|----|--------------------|-------------|
|         | <       |        | 2019/1 | 0      |        | >      | 20 | 19/10/15           |             |
| _       |         |        |        |        |        |        |    | 時間                 | 制御率         |
| 8<br>29 | 月<br>30 | 火<br>1 | 水<br>2 | 木<br>3 | 金<br>4 | ±<br>5 |    | $00:00 \sim 04:59$ | <b>70</b> % |
|         |         | 100    | 100    | 100    | 100    | 100    |    |                    | 50          |
| 6       | 7       | 8      | 9      | 10     | 11     | 12     |    | $05:00 \sim 06:29$ | 50%         |
| 100     | 100     | 100    | 100    | 100    | 100    | 100    |    | $06.30 \sim 09.59$ | 40%         |
| 13      | 14      | 15     | 16     | 17     | 18     | 19     |    | 00.00 07.07        |             |
| 100     | 100     | 30     | 100    | 100    | 100    | 100    |    | 10:00 ~ 15:59      | 30%         |
| 20      | 21      | 22     | 23     | 24     | 25     | 26     |    |                    |             |
| 100     | 100     | 40     | 100    | 100    | 100    | 100    |    | $16:00 \sim 17:59$ | <b>50</b> % |
| 27      | 28      | 29     | 30     | 31     | 1      | 2      |    |                    |             |
| 100     | 20      | 50     | 50     | 50     |        |        |    | $18:00 \sim 23:59$ | 30 %        |

※カレンダーをタップすると、詳細スケジュールが表示されます。 ※出力制御機能の詳細は、「出力制御」の機能説明書をご参照ください。

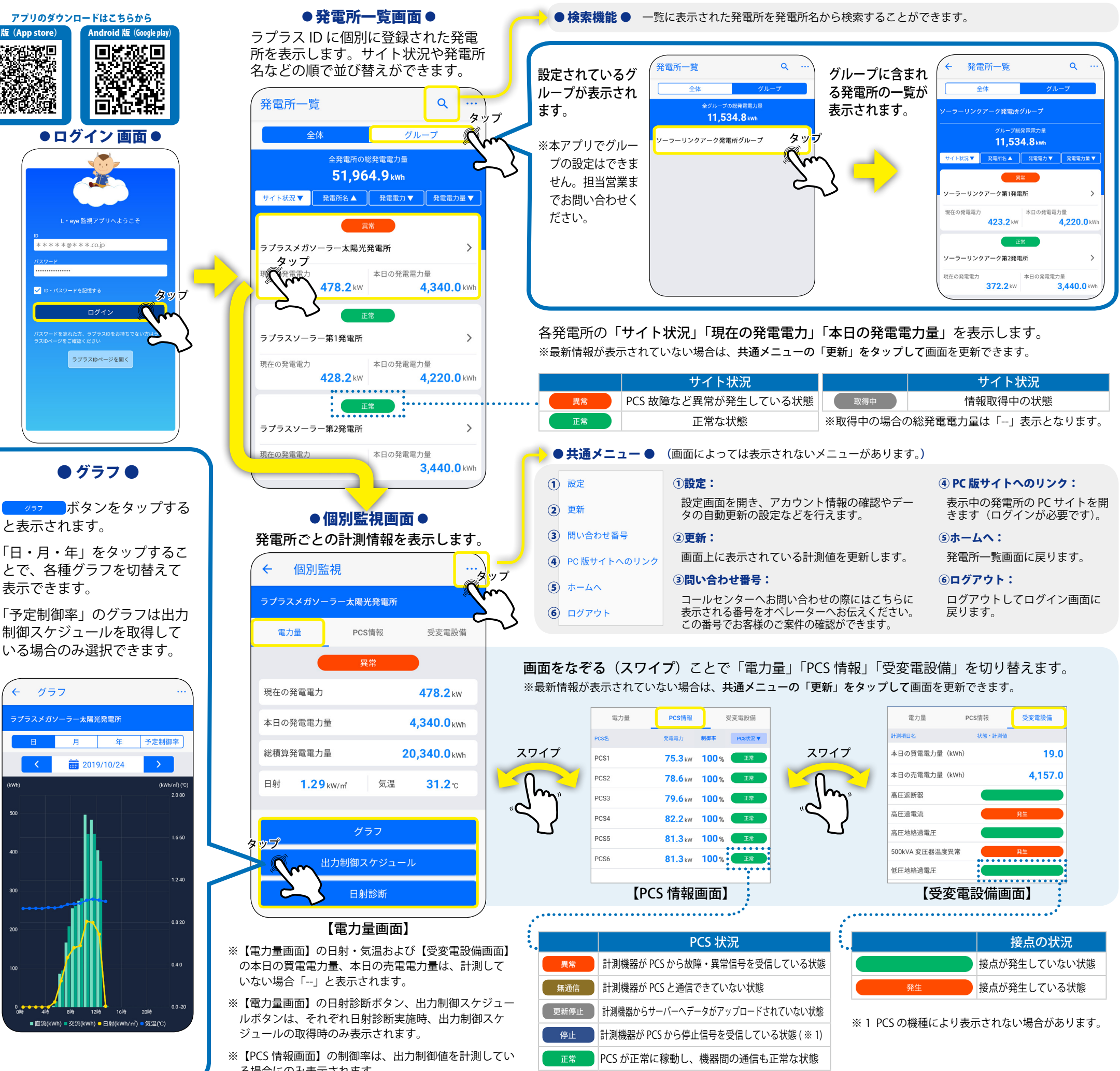

る場合にのみ表示されます。

|       |                           | サイト状況    |  |  |  |  |
|-------|---------------------------|----------|--|--|--|--|
| ている状態 | 取得中                       | 情報取得中の状態 |  |  |  |  |
|       | ※取得中の場合の総発電電力量は「」表示となります。 |          |  |  |  |  |
|       |                           |          |  |  |  |  |